## How to Change Digital Signature

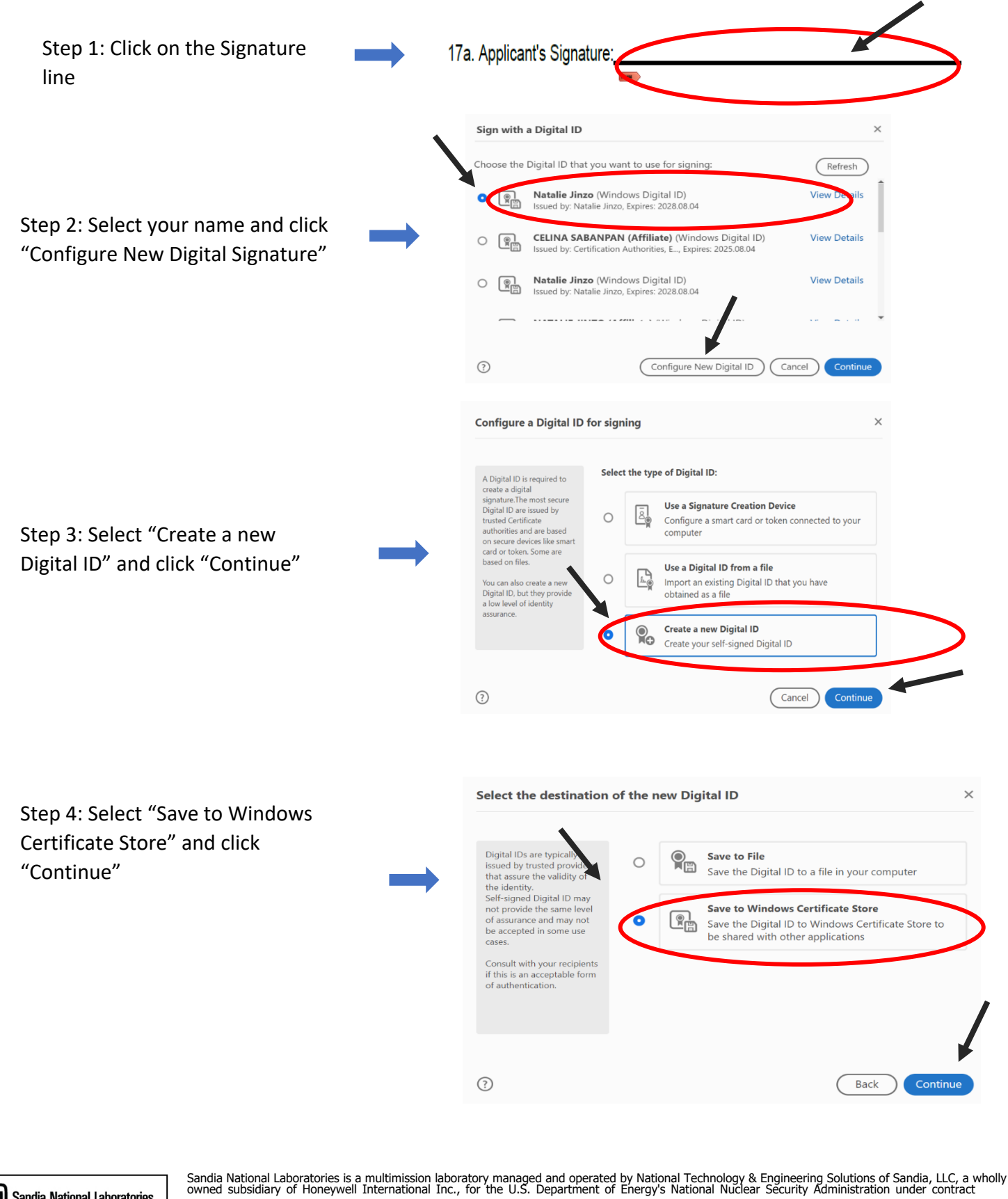

( (DENERGY NISA

Representation (Section 2) Sandia National Laboratories DENERGY NASA

DE-NA0003525.

This article has been authored by an employee of National Technology & Engineering Solutions of Sandia, LLC under Contract No. DE-NA0003525 with the U.S. Department of Energy (DOE). The employee owns all right, title and interest in and to the article and is solely responsible for its contents. The United States Government retains and the publisher, by accepting the article for publication, acknowledges that the United States Government retains and the publisher, by accepting the article for publication, acknowledges that the United States Government retains and on-exclusive, paid-up, irrevocable, world-wide license to publish or reproduce the published form of this article or allow others to do so, for United States Government purposes. The DOE will provide public access to these results of federally sponsored research in accordance with the DOE Public Access Plan https://www.energy.gov/downloads/doe-public-access-plan.

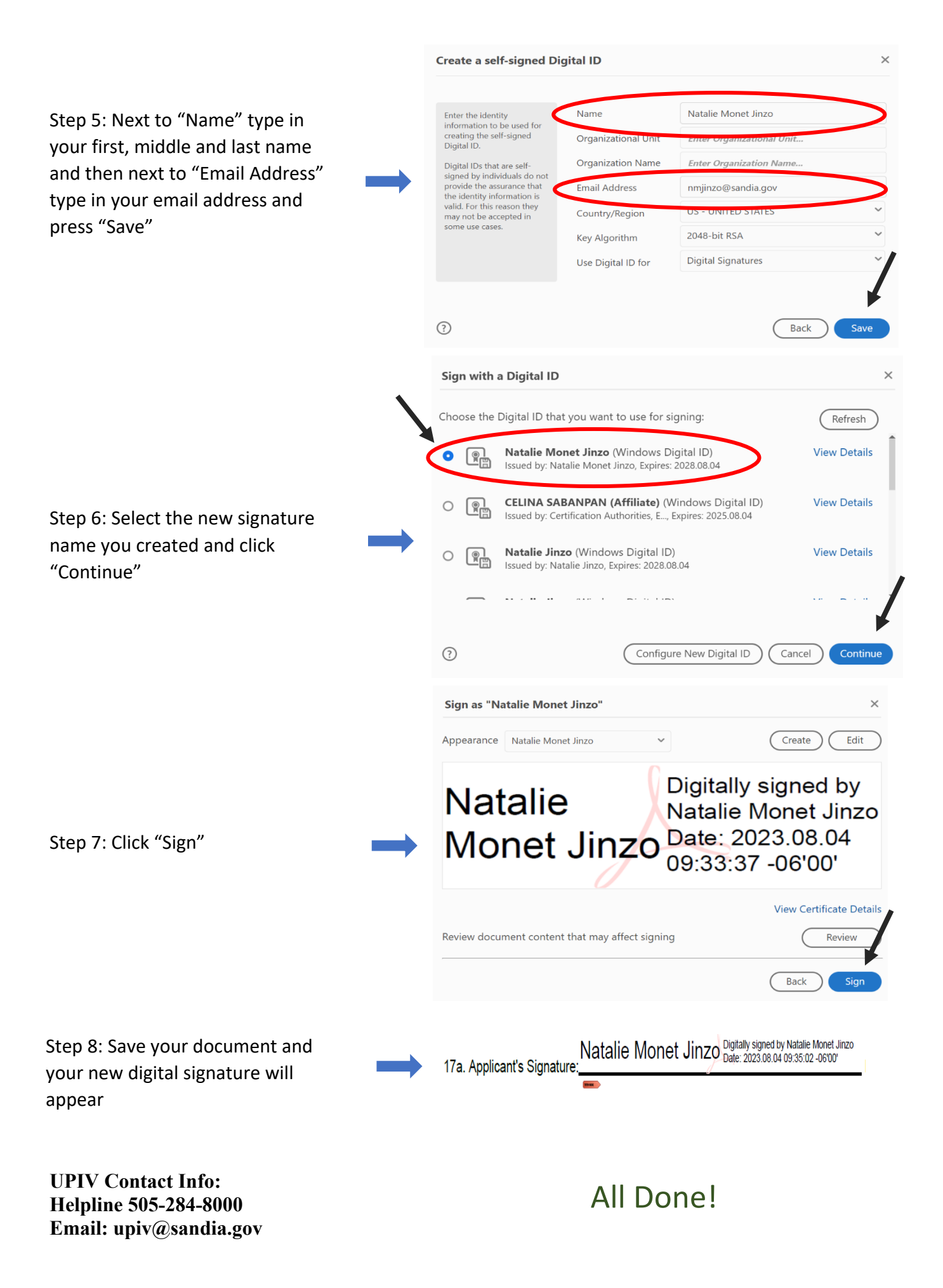